## 多要素認証の設定手順 <②SMS送信の場合>

共通端末画面

①以下のURLを開きます。 https://portal.office.com/

②右上のアカウントのアイコンをクリックします。

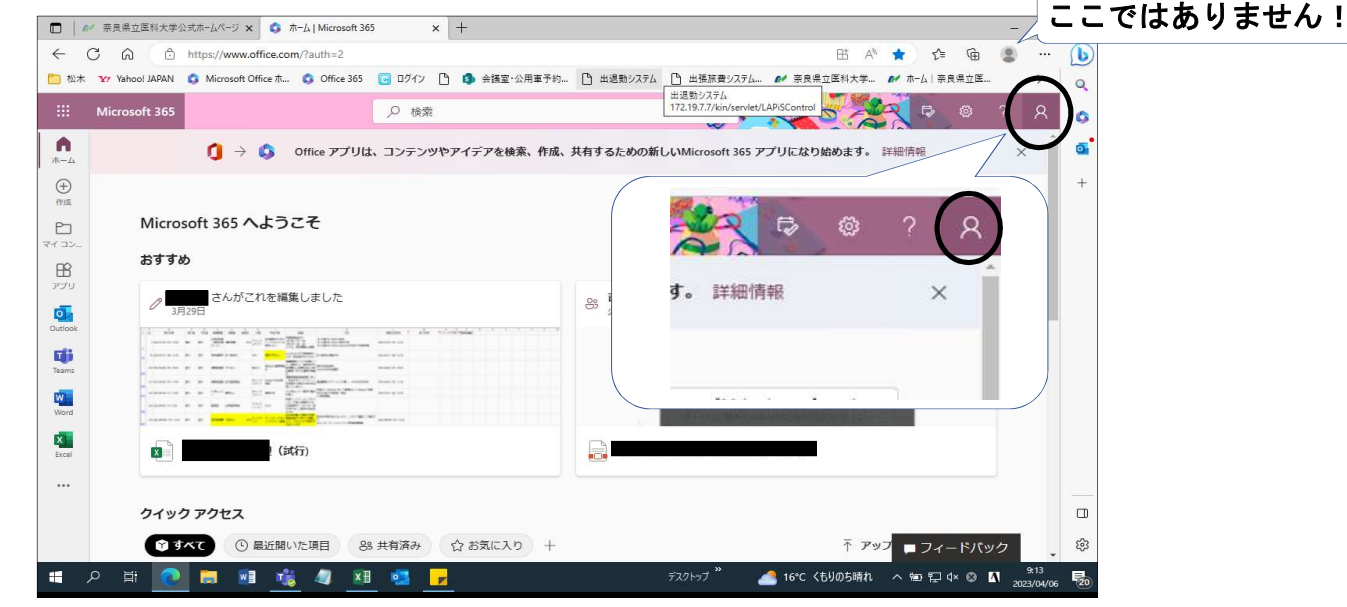

③「アカウントを表示」をクリックします。

|              | ₩ 奈良県立医科大学公   | 2式ホームページ 🗙 🚺 1        | 布一厶   Microsoft 36 | 5 X                        | +                   |              |                       |              |             |           |               | -       | Ø    | > |
|--------------|---------------|-----------------------|--------------------|----------------------------|---------------------|--------------|-----------------------|--------------|-------------|-----------|---------------|---------|------|---|
| $\leftarrow$ | C Q D         | https://www.office.co | m/?auth=2          |                            |                     |              |                       |              | E AN        | 🔹 t       | ≒ @           |         |      | 1 |
| 🗋 松木         | Yahoo! JAPAN  | 🔕 Microsoft Office ホ  | Office 365         | C 0717                     | ) 🚯 会議室·公用車予約       | り… 🎦 出退動システム | ◎ 出張旅費システム            | ❷ 奈良県        | 全医科大学       | ₩ ホーム   1 | 察良県立医         | 2       | >    | 0 |
|              | Microsoft 365 |                       |                    | ,○ 検索                      |                     |              | 🏹                     | 2 m          |             | 🗙 🕫       |               |         | à    | ¢ |
| <b>↑</b>     |               | <b>()</b> → <b>()</b> | Office アプリは        | は、コンテンツや                   | <b>ゥアイデアを検索、作</b> 成 | 、共有するための新    | しいMicrosoft 365 ア     | プリにな         | 奈良県立医科大     | 学         |               | サイン     | アウト  | 0 |
| Ð            |               |                       |                    |                            |                     |              |                       |              |             |           |               |         |      | + |
|              | Micro         | soft 365 へよう          | こそ                 |                            |                     |              |                       |              | (À)         | アカウン      | <u>@narar</u> | med-u.a | c.jp |   |
| 4 32_<br>BB  | おすする          | b                     |                    |                            |                     |              |                       |              | $\sim$      | Once      | 2027771       |         |      |   |
| アブリ          | 0 3F          | さんがこれを編約<br>129日      | 集しました              |                            |                     | SS 火 9:42    | さんが Teams のチャッ        | りトでこれ        | (R) 11071   | ウントでサイ:   | いインする         |         |      |   |
| Outlook      | ala ala       |                       | ń                  | alla i alla iti<br>minimia | lonionia:           |              |                       |              |             |           |               |         |      |   |
| Teams        |               |                       |                    | man ir an                  |                     |              |                       |              |             |           |               |         |      |   |
| Word         |               |                       |                    | ·                          |                     |              | Contract of the local | And American | Carl Street |           |               |         |      |   |
| Excel        |               |                       |                    |                            |                     |              |                       |              |             |           |               |         |      |   |

④セキュリティ情報の「更新情報」をクリックします。

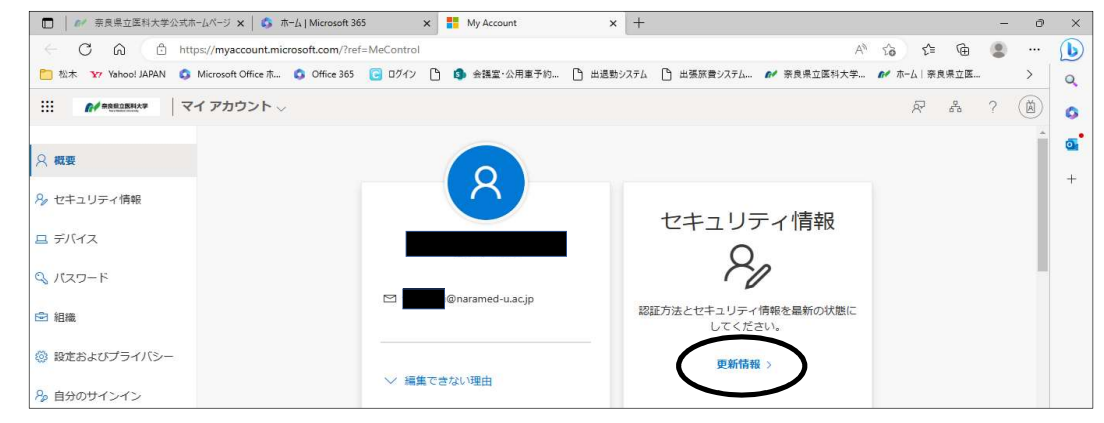

1/4ページ

### ⑤「サインイン方法の追加」をクリックします。

|                           | nul/murianine microsoft com (cogniturint)                                                                              | A) at -> ->             |     |   |
|---------------------------|----------------------------------------------------------------------------------------------------|-------------------------|-----|---|
| 1 松木 177 Yahoo! JAPAN (3) | sky/mysigninisiniciosoficcom/secunty-inio<br>Microsoft Office ホ 💲 Office 365 🔋 ログイン 🎦 🚯 会議室・公用車予約 🕒 出退動システム 🕒 出張旅費システム | M 奈良県立医科大学 M ホーム   奈良県立 | 9 🐨 | > |
|                           | 分のサインイン <sub>〜</sub>                                                                                                   | 8                       | ?   | Ä |
| 概要                        | セキュリティ情報                                                                                                    |                         |     |   |
| セキュリティ情報                  | これは、ご自分のアカウントへのサインインやバスワードの再設定に使用する方法です。                                                                               |                         |     |   |
| 日組織                       | + サインイン方法の追加                                                                                                    |                         |     |   |
| デバイス                      | 表示する項目がありません。                                                                                                    |                         |     |   |
| 」 プライバシー                  | デバイスを紛失した場合 すべてサインアウトしてください                                                                                            |                         |     |   |
|                           |                                                                                                    |                         |     |   |
|                           |                                                                                                    |                         |     |   |

## ⑥「電話」をクリックします。

| 🔲 🛛 🛷 奈良県立医科大学公     | ミ式ホームペ 🗙 ╞ 💲 ホーム   Microsoft 365       | 🗙 🚦 My Sign-Ins   Security Info | 🕅 🗙 📑 My Sign-Ins   Secur | ity Info   ト 🗙   📴 メール・ | 松木正 - Outlook X        | +            | - 6 | 9 × |
|---------------------|----------------------------------------|---------------------------------|---------------------------|-------------------------|------------------------|--------------|-----|-----|
| ← C A D             | https://mysignins.microsoft.com/securi | ty-info                         |                           |                         | A <sup>N</sup> 88 56 1 | <u>}</u> ≡ @ |     |     |
| 🛅 松木 🛛 Yahoo! JAPAN | 🔕 Microsoft Office ホ 🔕 Office 365      | 📴 ログイン 🎦 🔕 会議室·公用車予約.           | 🗅 出退動システム 🌔 出             | 脹旅費システム 💅 奈良県           | 立医科大学 💕 ホーム            | 亲良県立医        | >   | Q   |
| ····                | 自分のサインイン 🗸                             |                                 |                           |                         |                        | 80           | ?   | ) ( |
| 0 8125              | ヤセュリティ情                                | 法局                              |                           |                         |                        |              |     | 0   |
| ~ switz             |                                        |                                 | 体ロサラナトマナ                  |                         |                        |              |     | +   |
| ∞ セキュリティ情報          | これは、こ日方のアカウントや                         | のリインインパスワードの再設定に                | 1世州 9 の力法 0 9。            |                         |                        |              |     |     |
| 🖻 組織                | 十 サインイン方法の追加                           |                                 |                           | -                       |                        |              |     |     |
| 旦 デバイス              | 表示する項目があ                               | 方法を追加します                        |                           | ×                       |                        |              |     |     |
| A プライバシー            | デバイスを紛失した場合 す                          | どの方法を使用しますか?                    |                           |                         |                        |              |     |     |
|                     |                                        | 方法を選択します                        |                           | $\overline{}$           |                        |              |     |     |
|                     |                                        | 地話エマーゴー                         |                           |                         |                        |              |     |     |
|                     | (                                      | 電話                              |                           |                         |                        |              |     |     |
|                     |                                        | NM OF THE                       |                           |                         |                        |              |     |     |
|                     |                                        | アプリバスワード                        |                           |                         |                        |              |     |     |
|                     |                                        | 会社電話                            |                           |                         |                        |              |     |     |

### ⑦「追加」をクリックします。

| My Sign-Ins   Security Info   Micro | × +                                         |   |   | ×   |
|-------------------------------------|---------------------------------------------|---|---|-----|
| ← C 🖒 https://mysignins.n           | nicrosoft.com/security-info AN as 🖧 🕻 ł 🖆 🔂 |   |   | b   |
| … パ ******* 自分のサー                   | (ンイン 〜 合語                                   | ? | Ä | Q   |
|                                     |                                             |   |   | 0   |
| ス概要 し                               | キュリティ情報                                     |   |   | 0   |
| ペ セキュリティ情報                          | は、ご自分のアカウントへのサインインやパスワードの再設定に使用する方法です。      |   |   | +   |
| ▶ ● 組織 +                            | サインイン方法の追加                                  |   |   |     |
| 旦 デバイス 表                            | テ 方法を追加します × ・                              |   |   |     |
| A プライバシー                            | どの方法を使用しますか?                                |   |   |     |
|                                     | 電話 🗸                                        |   |   |     |
|                                     | キャンセルし追加                                    |   |   |     |
|                                     |                                             |   |   |     |
|                                     |                                             |   |   |     |
|                                     |                                             |   |   |     |
|                                     |                                             |   |   | П   |
|                                     |                                             |   |   | £93 |

2/4ページ

⑧以下をそれぞれ設定し、「次へ」をクリックします。
 a. プルダウンから「日本」を選択
 b. Microsoft (システム)から発信されるSMSを直接受けられる電話番号を入力
 c. 「コードをSMS送信する」にチェックを入れる

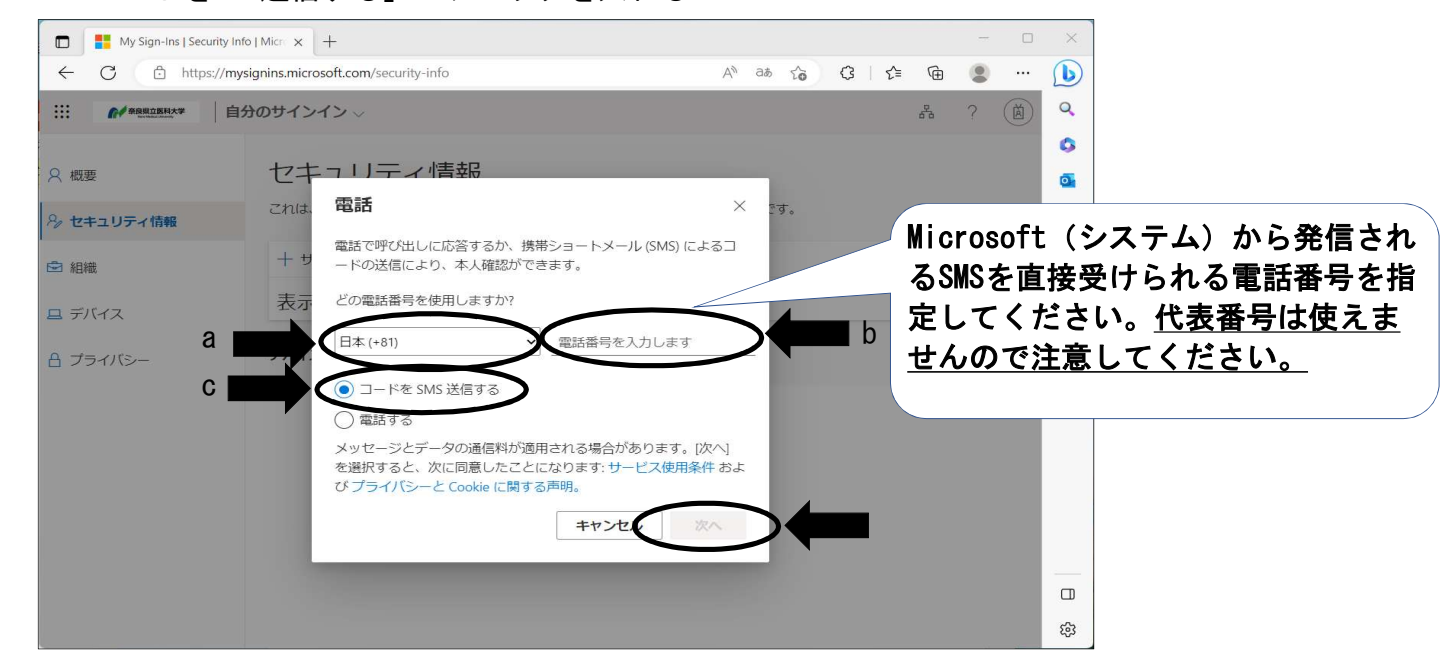

#### スマホ画面

# ⑨お使いのスマートフォン等にメッセージが届きます。確認コード6桁を控えてください。

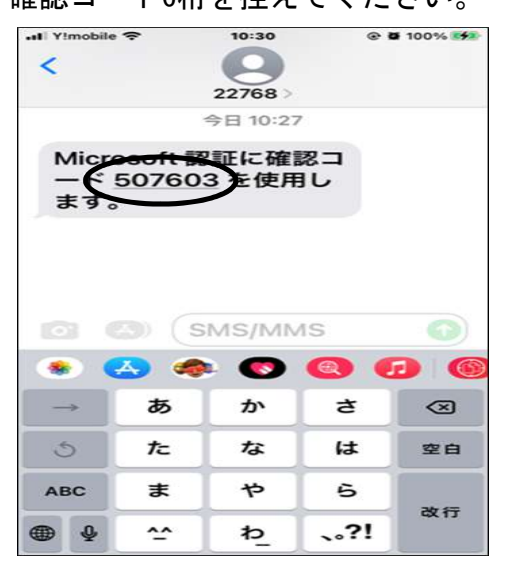

共通端末画面

#### ⑩「⑨」で控えた6桁の数字を入力し、「次へ」をクリックします。

| 久 概要            | セキュリティ情報                                                                                  | • |
|-----------------|-------------------------------------------------------------------------------------------|---|
| 𝒫 セキュリティ情報      | これは、ご自分のアカウントへのサインインやバスワードの再段定に使用する方法です。                                                  | + |
| ➡ 組織            | 関連のサインイン方法: Microsoft Authenticator - 通知 変更<br>キャインイン方法の追加 電話 ×                           |   |
| 旦 デバイス 合 プライバシー | マイクロソフト概要3         *81 08072184509 に 6 桁のコードをお送りしました。コードを以下<br>いのコードをお送りしました。コードを以下<br>開除 |   |
|                 | テバイスを紛失した場合 チュートの用送信                                                                      |   |
|                 |                                                                                           |   |

3/4ページ

①「SMSが認証されました。」と表示されたら「完了」をクリックします。

| ○ 概要       | セキュリティ情報                                                                                                    |   |
|------------|----------------------------------------------------------------------------------------------------|---|
| 𝒫 セキュリティ情報 | これは、ご自分のアカウントへのサインインやバスワードの再設定に使用する方法です。                                                                                                    | + |
| ☑ 組織       | <b>既定のサインイン方法:</b> Microsoft Authenticator - 通知 変更                                                                                                    |   |
| 旦 デバイス     | + サインイン方法の追加<br>電話 ×                                                                                                    |   |
| 合 プライバシー   | 職話     ■     ■     ■     ■     ■     ■     ■     ■     ■     ■     ■     ■     ■     ■     ■     ■     ■     ■     ■     ■     ■     ■     ■     ■     ■     ■     ■     ■     ■     ■     ■     ■     ■     ■     ■     ■     ■     ■     ■     ■     ■     ■     ■     ■     ■     ■     ■     ■     ■     ■     ■     ■     ■     ■     ■     ■     ■     ■     ■     ■     ■     ■     ■     ■     ■     ■     ■     ■     ■     ■     ■     ■     ■     ■     ■     ■     ■     ■     ■     ■     ■     ■     ■     ■     ■     ■     ■     ■     ■     ■     ■     ■     ■     ■     ■     ■     ■     ■     ■     ■     ■     ■     ■     ■     ■     ■     ■     ■     ■     ■     ■     ■     ■     ■     ■     ■     ■     ■     ■     ■     ■     ■     ■     ■     ■     ■     ■     ■     ■     ■     ■     ■     ■     ■     ■     ■     ■     ■     ■     ■     ■     ■     ■     ■     ■     ■     ■     ■     ■     ■     ■     ■     ■     ■     ■     ■     ■     ■     ■     ■     ■     ■     ■     ■     ■     ■     ■     ■     ■     ■     ■     ■     ■     ■     ■     ■     ■     ■     ■     ■     ■     ■     ■     ■     ■     ■     ■     ■     ■     ■     ■     ■     ■     ■     ■     ■     ■     ■     ■     ■     ■     ■     ■     ■     ■     ■     ■     ■     ■     ■     ■     ■     ■     ■     ■     ■     ■     ■     ■     ■     ■     ■     ■     ■     ■     ■     ■     ■     ■     ■     ■     ■     ■     ■     ■     ■     ■     ■     ■     ■     ■     ■     ■     ■     ■     ■     ■     ■     ■     ■     ■     ■     ■     ■     ■     ■     ■     ■     ■     ■     ■     ■     ■     ■     ■     ■     ■     ■     ■     ■     ■     ■     ■     ■     ■     ■     ■     ■     ■     ■     ■     ■     ■     ■     ■     ■     ■     ■     ■     ■     ■     ■     ■     ■     ■     ■     ■     ■     ■     ■     ■     ■     ■     ■     ■     ■     ■     ■     ■     ■     ■     ■     ■     ■     ■     ■     ■     ■     ■     ■     ■     ■     ■     ■     ■     ■     ■     ■     ■     ■     ■     ■     ■     ■     ■     ■     ■     ■ |   |
|            |                                                                                                    |   |
|            | デバイスを紛失した場合す                                                                                                    |   |

12「電話」が表示されたら設定完了です。

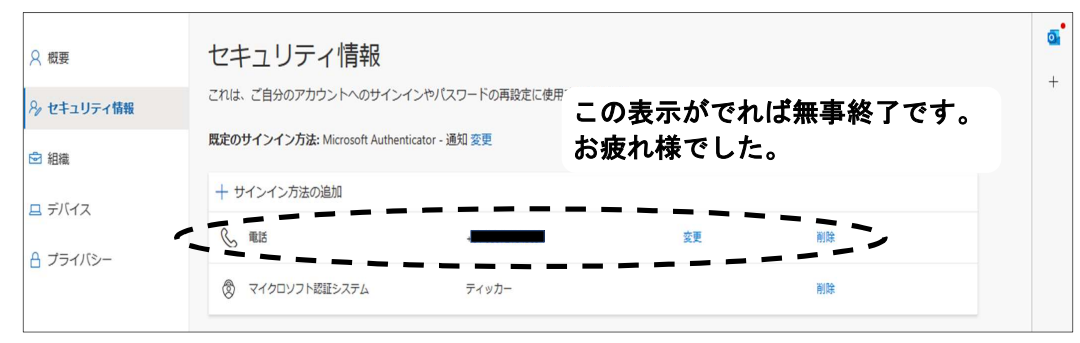